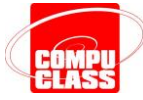

### **PROJETO FLUXO DE CAIXA - PASSO A PASSO**

Nesse projeto desenvolveremos uma planilha de controle de fluxo de caixa para uma distribuidora de livros. A proposta será utilizar macros gravadas no Excel, funções, gráficos e cálculos.

Vamos utilizar o arquivo 04 – FLUXO DE CAIXA.XLSX que se encontra formatado e pronto para iniciarmos o projeto – vide a figura abaixo.

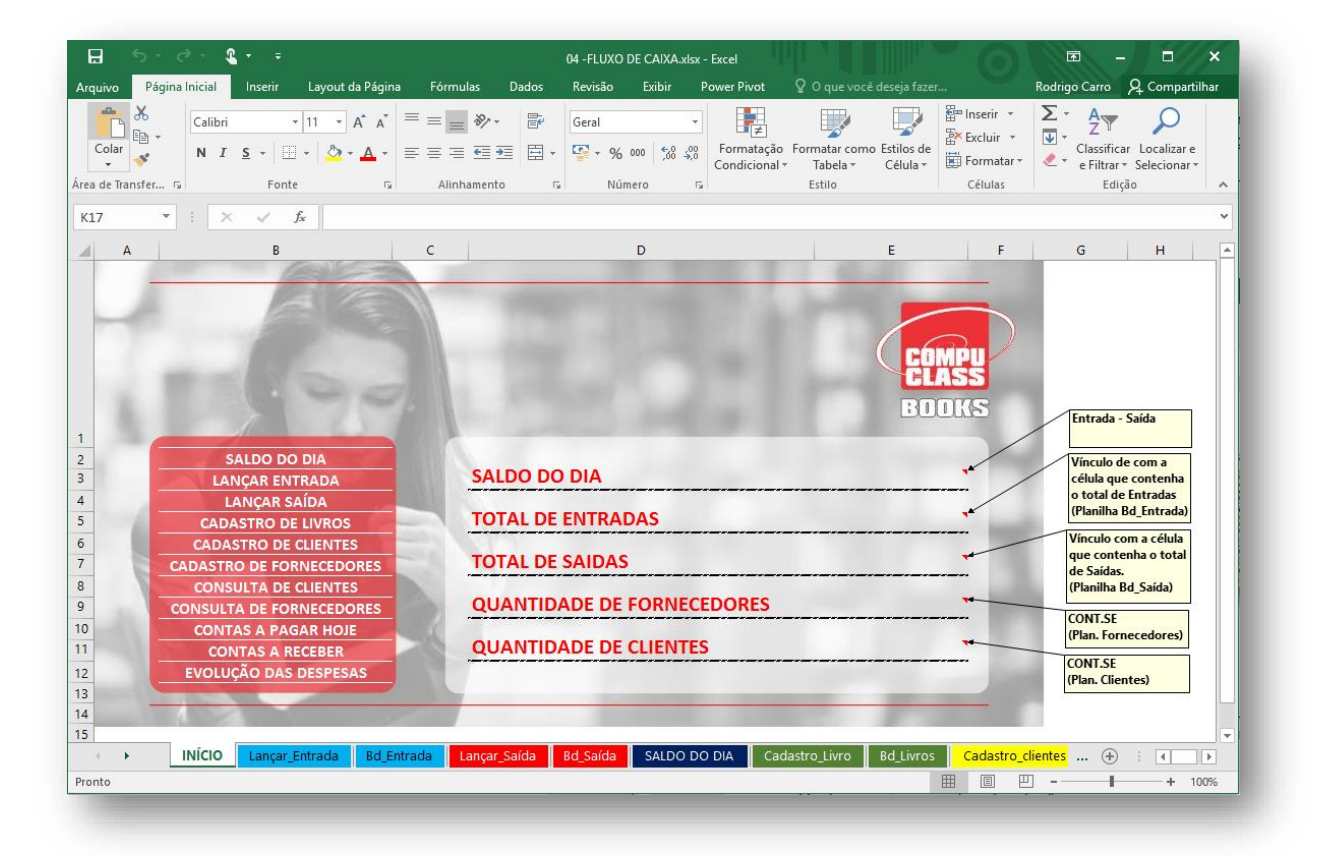

#### **DESCRIÇÃO DO PROJETO**

Vamos criar um sistema de controle para uma Distribuidora de Livros. A planilha servirá para controlar a aquisição de livros dos **Fornecedores** e para registrar a revenda aos **Clientes** (lojas varejistas que comercializam livros).

O sistema será composto pelas seguintes planilhas:

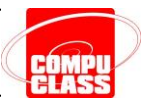

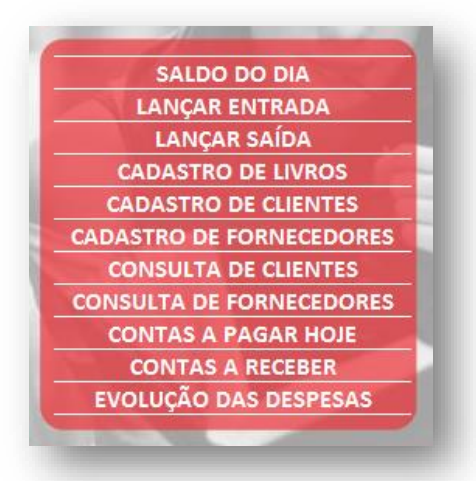

| PLANILHA                 | FUNÇÃO                                                                                 |
|--------------------------|----------------------------------------------------------------------------------------|
| SALDO DO DIA             | Exibe o saldo atual do caixa                                                           |
| lançar entrada           | Lançamento de entrada de valores no caixa<br>através de macros                         |
| lançar saída             | Lançamento de saída monetária do caixa através<br>de macros                            |
| CADASTRO DE LIVROS       | Realiza o cadastro de livros em uma<br>planilha/banco de dados através de macros       |
| CADASTRO DE CLIENTES     | Realiza o cadastro de clientes em uma<br>planilha/banco de dados através de macros     |
| CADASTRO DE FORNECEDORES | Realiza o cadastro de fornecedores em uma<br>planilha/banco de dados através de macros |
| CONSULTA DE CLIENTES     | Lista os clientes cadastrados no sistema do fluxo de<br>caixa através de macros        |
| CONSULTA DE FORNECEDORES | Lista os fornecedores cadastrados no sistema do<br>fluxo de caixa através de macros    |
| CONTAS A PAGAR HOJE      | Listagem das contas do dia através de filtros e<br>macros                              |
| CONTAS A RECEBER         | Listagem das contas a receber através de filtros e<br>macros.                          |
| evolução das despesas    | Gráficos e macros                                                                      |

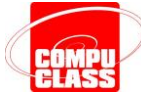

### **PLANILHA INÍCIO**

Assim como as demais planilhas do arquivo, a estrutura e a formatação desta planilha inicial já estão pré-definidas – entendemos que se você está fazendo um curso de Excel Avançado II, certamente já conhece bem os recursos e ferramentas de formatação. Caso tenha alguma dúvida, pergunte ao seu instrutor.

Nesta planilha inicial vamos inserir **hiperlinks** para outras planilhas e criaremos cálculos com as funções **=SOMA()** e **=CONT.VALORES()** para exibir as principais informações de controle: Saldo do Dia, Total de Entradas, etc. Vide a figura abaixo.

Para exibir estes indicadores e inserir os hiperlinks, antes temos que criar as planilhas que têm estas informações que queremos exibir, então vamos pular esta etapa agora e depois voltamos para inserir as fórmulas e hiperlinks que temos que inserir nesta planilha.

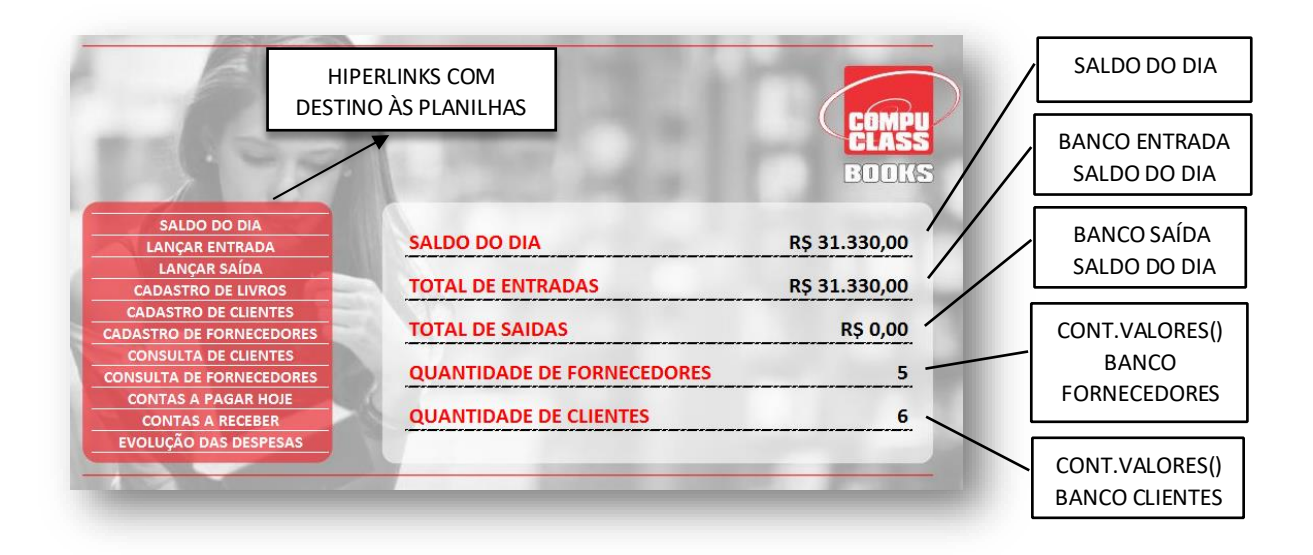

#### PLANILHA LANÇAR\_ENTRADA

Esta planilha também já vem com sua estrutura e formatação pré-definidas – vide a figura da próxima página. Nesta planilha faremos o lançamento das entradas que deverão ser inseridas no fluxo de caixa.

**Primeiro** vamos preparar a planilha com algumas fórmulas, **depois** vamos criar as macros para inserir na planilha **Bd\_Entrada** todas as informações que forem digitadas nesta planilha.

|                | LANÇAR EN              | TRADA            |                 |       |
|----------------|------------------------|------------------|-----------------|-------|
| 0.10           | 0                      | Las Martin       | 1000            | BOOKS |
| INÍCIO         | CÓDIGO                 | 001              |                 |       |
|                | CLIENTE                |                  |                 |       |
|                | DESCRIÇÃO              |                  |                 |       |
| LANÇAR ENTRADA | PRODUTO                |                  |                 |       |
|                | QUANTIDADE             |                  |                 |       |
|                | VALOR                  |                  |                 |       |
|                | DATA DE PGTO           |                  |                 |       |
|                | DATA                   | 01/10/2016 18:50 |                 |       |
|                | Informações do Cliente |                  |                 |       |
|                | Cidade                 |                  | Preço, Unitário |       |
|                | Telefone               |                  |                 |       |

Para criar as fórmulas desta planilha, siga os seguintes passos:

 Nomeie a coluna A da planilha Bd\_Entrada para CODIE (CODIgo Entrada). Vide a figura ao lado.

| 1   | A<br>INÍCIO |  |  |  |
|-----|-------------|--|--|--|
| 1   | INÍCIO      |  |  |  |
| ~ . |             |  |  |  |
| 2   |             |  |  |  |
| 3   | CÓDIGO      |  |  |  |
| 4   |             |  |  |  |
| 5   |             |  |  |  |
| 6   |             |  |  |  |

2. Na célula E4 da planilha LANÇAR\_ENTRADA digite a fórmula:

#### =MÁXIMO(CODIE)+1

A função Máximo vai capturar o maior valor da coluna A que nomeamos como CODIE, ou seja, o último código de lançamento que for registrado na planilha Bd\_Entrada. A ideia é que o código de cada lançamento seja sempre automático, isto é, um número à mais que o último lançamento registrado na planilha **Bd\_Entrada**.

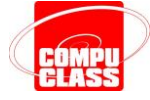

| B C | D                                                                                                    | E      | F | G H                                          |
|-----|----------------------------------------------------------------------------------------------------|--------|---|----------------------------------------------|
|     | LANÇAR E                                                                                                    | NTRADA |   |                                              |
|     | And Address of the Address of the Ad |        |   | =MÁXIMO(CODIE)+1                             |
|     | CÓDIGO                                                                                                    | 001    |   | codie= área nomeada                          |
|     | CÓDIGO<br>CLIENTE<br>DESCRIÇÃO                                                                                                    | 001    |   | codie= área nomeada<br>da planilha BdEntrada |

 Na célula E5 crie uma validação de dados utilizando a função DESLOC para exibir uma lista de clientes dinâmica de modo que ao inserir um novo cliente ele esteja contido na validação de dados...

### Quer ver mais? Venha fazer o curso de Excel Avançado II na CompuClass!

https://www.compuclass.com.br

Copyright © 2020 by CompuClass Informática Ltda

Todos os direitos reservados. Proibida a reprodução, mesmo que parcial, por qualquer processo, seja mecânico, eletrônico, fotocópia, gravação, digitalização ou qualquer outro meio sem prévia autorização escrita da Compuclass Informática Ltda.